## 情報教育関連の情報 <知っトク情報 >

# 「こんな時どうしたらいいの? ワープロソフト編」

○ 希望する漢字と違う文字が表示されます?

環境(使用するコンピュータやプリンタ)によって、2点しんにょうで表示される場合 と、1点しんにょうの場合があります。

他の例

- 「辻井(1点しんにょう)」で作った文書を他人に渡すと「辻井(2点しんにょう)」と なる。
- 画面上は「辻井(2点しんにょう)」なのに、プリンタで印刷すると「辻井(1点しんにょう)」となる。
- ホームページ上には「松山市北条辻(1点しんにょう)」と掲載しているつもりだが、
  見る人によって「松山市北条辻(1点しんにょう)」だったり「松山市北条辻(2点しんにょう)」だったりする。

どうしてこんなことになるのでしょう? とりあえず、解決策を知りたい人はここをクリック

<理由>

理由は「国語審議会」、「JIS規格」、「文字フォント」にあります。 国語審議会 2000/12/08 答申等 表外漢字字体表

<u>http://www.mext.go.jp/b\_menu/shingi/12/kokugo/toushin/001218.htm</u> を受けて、日本語の文字コードに関する**JIS**が改正されました。

- JIS漢字コード表の改正について-報道発表-経済産業省
- http://www.meti.go.jp/kohosys/press/0004964/

## 日本工業標準調査会:ニュースとお知らせ-JIS X 0213:2004に関連する情報について http://www.jisc.go.jp/newstopics/2005/tp0213.htm

これを受けて、Microsoftは、Windows Vistaから、標準搭載フォントの字形を旧来の

JIS X 0208:1990 (以下JIS90) 対応から、JIS X 0213:2004 (以下JIS2004) 対応に変更 しました。

JIS X 0213:2004 対応と新日本語フォント「メイリオ」について

http://www.microsoft.com/japan/windows/products/windowsvista/jp\_font/default.mspx

また、Windows XPについても2007年4月の月例アップデートの追加選択(任意のもの) に、「Microsoft MS ゴシックおよび MS 明朝 JIS2004 対応フォント (KB927489)」と してインストール可能となっています。

Windows XP および Windows Server 2003 向けJIS2004 対応 MS ゴシック & MS 明朝フォントパッケージについて

http://www.microsoft.com/japan/windows/products/windowsvista/jp\_font/jis04/default.m spx

**XP**では4月のアップデートに

http://www.microsoft.com/japan/windows/products/windowsvista/jp\_font/jis04/default.m spx

http://www.microsoft.com/japan/windows/products/windowsvista/jp\_font/default.mspx

#### ○ どんな文字が変更されたの?

次の経済産業省の報道発表を参考にしてください。

http://www.jisc.go.jp/newstopics/2005/040220kanjicode.pdf

### ○ どうすればいいの?

- ◆ ワープロなどで、とりあえず解
  決したい場合
  - ●「辻井」と表示したいのに「辻 井」となる。

**JIS90**対応フォントに変更して みてください。

例) MS明朝の「辻井」を選択して「HG明朝」や「JS明朝」など、見た目が近いフォントに変更する(右図)。

| ரபாக           | そで、とりの入り脾伏し/こい場合←    |     |   |
|----------------|----------------------|-----|---|
| <b>♯</b> 」 논   | 185 明朝 🚽 105 🗸 🗛 👗 🎻 |     |   |
| 0対応            | テーマのフォント             |     |   |
| □<br>〕辻井       | Arial                | 見出し | ≡ |
| 审用す            | Century              | 本文  |   |
| ~//・<br>昜合が    | MS ゴシック              | 見出し |   |
|                | MS 明朝                | 本文  |   |
|                | 最近使用したフォント           |     |   |
| ,<br>111. / -  | Ŧ HG明朝E              |     |   |
| て开(.           | ¶ MS 明朝              |     |   |
| , ~<br>듁 도 ) 4 | ℡MS ゴシック             |     |   |
| алска<br>жул 1 | 聖 メイリオ               |     |   |
| フル く           |                      |     |   |

- 画面上は「辻井(2点しんにょう)」なのに、プリンタで印刷すると「辻井(1点しん にょう)」となる場合。
- → プリンタにフォントが搭載されており、そのプリンタフォントを優先的に使う設

定になっているためと考えられます。「プリンタフォントを使用しない」設定に変 更すれば解消されるはずです。詳細はプリンタ付属のマニュアルや、プリンタドラ イバの開発・提供元にご確認ください。

- Webページ上には「松山市北条辻(1点しんにょう)」と掲載しているつもりだが、見 る人によって「松山市北条辻(1点しんにょう)」だったり「松山市北条辻(2点しんにょ う)」だったりする。
  - → Webページは使用するコンピュータの設定によって表示が変わります。情報提供 者(学校やESnet)側からそれを指定することは不可能です。どうしても、という場 合はその部分を文字ではなく「絵」にしてしまう方法もありますが。
- ◆ 学校など組織内で根本的に解決するには
  混在していても気にしない。
  混乱が生じるおそれあり。

組織内のWindows XPにJIS2004対応パッケージをインストールして組織内環境を JIS2004に移行してしまう。

組織内のWindows VistaにJIS90互換フォント(Version2.5)をインストールして組織 内環境をJIS90に統一する。

いずれは移行する必要があります。組織内の移行準備が整うまではこの方法をとり、 準備が整ったタイミングを見計らって環境を**JIS2004**にするとよいでしょう。

#### <参考>

「辻」は表外漢字ですから、教育活動の場では大きな問題はないかもしれませんが、姓 などを正確に表記したい場合は不便ですね。

しかし、「辻井」さんは、「辻井」と「辻井」両方いらっしゃるのではないでしょうか。 あなたが表記したい「辻井」さんの正しい表記はどちらでしょう? せっかく「辻井」に 直したのに本人は「辻井」だった、などということのないようご注意ください。